# คู่มือการใช้งานโปรแกรมร้านขายยา

ความสามารถของโปรแกรม

- 1. รับยาเข้าร้าน
- 2. ตัดจ่ายยา
- 3. ตรวจสอบยาคงคลัง
- 4. รายงานยาใกล้หมดอายุ
- รายงานผลประกอบการ เช่น ยอดงายรายวัน สถิติยอดงายสูงสุด รายการยางายดี กราฟแสดงผล ประกอบการ รายการยาที่ต้องสั่งซื้อ

ส่วนประกอบของโปรแกรม

หน้าจอ Login เข้าสู่โปรแกรม

| 📑 ลงชื่อผู้ใช้งาน |                |                 |        |
|-------------------|----------------|-----------------|--------|
| ผู้ใช้ ( User )   | Name )         |                 |        |
| รหัสผ่าน ( Pass   | word )         |                 |        |
|                   | เข้าสู่โปรแกรม | นำเข้าฐานข้อมูล | ยกเล็ก |
|                   | Registration   | Generate        |        |
|                   |                |                 |        |

กรณีโปรแกรมยังไม่ได้ลงทะเบียน ให้ดำเนินการดังนี้

1. Copy Product key ส่งมาที่ Email address: <u>weerachai079@yahoo.com</u>

| Product key: 4568952232154414            | 68765969882546 | 2345742552      | Copy Product key |
|------------------------------------------|----------------|-----------------|------------------|
| ผู้ใช้ (User Name<br>รทัสผ่าน ( Password | )              |                 |                  |
| 12                                       | าสู่โปรแกรม    | นำเข้าฐานข้อมูล | ยกเล็ก           |
|                                          | 1              |                 |                  |

- 2. นำ รหัสลงทะเบียนมาทำการลงทะเบียน โปรแกรม ดังนี้
  - ที่หน้าจอ Login กดปุ่ม Registration เพื่อเข้าสู่หน้าจอลงทะเบียน

| งชื่อผู้ใช้งาน                              |                  |                  |
|---------------------------------------------|------------------|------------------|
| Product key: 456895223215441468765969882546 | 2345742552       | Copy Product key |
| ผู้ใช้ ( User Name )                        |                  |                  |
|                                             |                  |                  |
| JINGWIN (Password)                          |                  |                  |
| เข้าสู่โปรแกรม                              | น่าเข้าฐานข้อมูล | ยกเล็ก           |
| Registration                                | Generate         |                  |
|                                             |                  |                  |

• ใส่รหัสลงทะเบียน กคปุ่ม OK

| <ul> <li>=] จงทะเบียนผลิตภัณฑ์</li> <li>&gt;</li> </ul> | × |
|---------------------------------------------------------|---|
| Registration Key:                                       |   |
| Record: 14 4 1 of 1 + + + + K No Filter Search          |   |

#### หน้าจอหลัก

| โปรแกรมร่านอา                                                                                     |                        |
|---------------------------------------------------------------------------------------------------|------------------------|
| 🥮 หน้าแรก บันทึกลงรับ-ล่าย จัดการข่อมูล ดันหา ตั้งคำระบบ รายงาน เปลี่ยนผู้ใช้งาน คู่มือ About ออก | 0                      |
| » 📃 โปรแกรมร้านยาเกลัช Version 56.09.03 Login Name : วิระชัย เมิศวงศ์ไชย                          | ×                      |
|                                                                                                   |                        |
|                                                                                                   |                        |
|                                                                                                   |                        |
| หข้างอหลัก โปรแกรบร้านยา                                                                          |                        |
| HHIBOHUH (LIMIIAAIRO)                                                                             |                        |
| เวียงสระเภสัช                                                                                     |                        |
|                                                                                                   |                        |
|                                                                                                   |                        |
|                                                                                                   |                        |
| Barcode                                                                                           |                        |
| 2                                                                                                 |                        |
| n Par                                                                                             |                        |
|                                                                                                   |                        |
| 2                                                                                                 | lose                   |
|                                                                                                   |                        |
|                                                                                                   |                        |
|                                                                                                   |                        |
|                                                                                                   |                        |
|                                                                                                   |                        |
|                                                                                                   |                        |
|                                                                                                   |                        |
|                                                                                                   |                        |
|                                                                                                   |                        |
|                                                                                                   |                        |
|                                                                                                   |                        |
| Form View                                                                                         | Num Lock CL CL CL CL K |

เป็นหน้าจอแรกหลังจาก Login

ประกอบไปด้วยเมนูคำสั่งสำหรับดำเนินการต่างๆ เช่น

- 1. บันทึกการรับ-จ่ายยา
- 2. การจัดการข้อมูล ได้แก่ การสำรองข้อมูล การนำเข้าข้อมูล แก้ใบรายการที่บันทึกไปแล้ว การสั่งซื้อยา
- 3. ค้นหา ใช้สำหรับสืบค้นข้อมูล ได้แก่ ยาคงคลัง ยาหมดอายุ บัญชีรายการยา
- ตั้งค่าระบบ ใช้สำหรับตั้งค่าเริ่มต้นให้กับโปรแกรม ในการใช้งานครั้งแรก เช่น รายการยา บริษัท หน่วย นับ ผู้ใช้งานโปรแกรม
- รายงาน ใช้สำหรับดูรายงานต่างๆ ที่จำเป็น เช่น รายงานผลประกอบการ รายงานการขาย รายงานยาคง คลัง รายละเอียดการสั่งซื้อ บัญชีรับ-จ่ายยา เป็นตัน
- 6. เปลี่ยนผู้ใช้งาน ใช้สำหรับเปลี่ยนผู้เข้าสู่ระบบใหม่
- 7. คู่มือ ใช้สำหรับเป็นคู่มือ แนวทางการใช้งานโปรแกรม
- 8. About รายละเอียด และข้อมูลติดต่อผู้พัฒนาโปรแกรม
- 9. ออก ใช้สำหรับ ออกจากโปรแกรม หรือ ปิคโปรแกรม

## การตั้งค่าระบบ

ก่อนการใช้งานระบบ ผู้ใช้งานต้องตั้งค่าระบบพื้นฐานที่จำเป็นสำหรับการทำงานของโปรแกรม ดังนี้ จากหน้าจอหลัก กดปุ่มคำสั่ง ''ตั้งค่าระบบ'' จะปรากฏหน้าจอ ดังรูป

|                 | หน่าแรก | บันเร็กละรับ-ล่าย                     | จัดการข่อมูล     | ด ตัวสาว   | สังสารระบบ                      | ราองาน เปลี่ | laugtsion și | la About            | 201                |       | _ |  | _        |                    |
|-----------------|---------|---------------------------------------|------------------|------------|---------------------------------|--------------|--------------|---------------------|--------------------|-------|---|--|----------|--------------------|
| 101             | a [     | aya Serial<br>aya Serial<br>ay Bu-aya | Viega<br>Užšivan | คลุม<br>อา | มูโซ่คาม<br>มูโซ่คาม<br>โปรแกรม | wite<br>dis  |              |                     |                    |       |   |  |          |                    |
|                 |         |                                       |                  |            |                                 |              | หน้าจเ       | อหลัก โบ<br>เวียงสร | ไรแกรมร้<br>ะเภสัช | านยา  |   |  |          |                    |
| Navigation Pane |         |                                       |                  |            |                                 |              |              |                     |                    | Close |   |  |          |                    |
| Form            | new .   |                                       |                  |            |                                 |              |              |                     |                    |       |   |  | Num Lock | 20343¥             |
| 1               | e       |                                       | D 🔮              | ) 🐉        | a state                         | <b>P</b>     |              |                     |                    |       |   |  | en 🔹 🍽 🗖 | 17:57<br>18/8/2556 |

1. ทั่วไป

| Ca     |                                                                                                    | โปขมายทำหลา                         | - | 0 | × |
|--------|----------------------------------------------------------------------------------------------------|-------------------------------------|---|---|---|
|        | mituen duilnaety-ara äenretioga eizer doeretyy                                                                                                    | mentu cilifanglitim, qifa Abaut aan |   |   |   |
| -      | 🔋 ไประเภรมร่านการกลับ Version 60.8.19 Login Name : โระชั่น เมื่อว่าที่ไขน                                                                                                    |                                     |   |   | × |
| '      |                                                                                                    |                                     |   |   |   |
|        | dat                                                                                                    |                                     |   |   |   |
|        | L Spanner Land                                                                                                    |                                     |   |   |   |
|        |                                                                                                    |                                     |   |   |   |
|        |                                                                                                    | LIGHT P                             |   |   |   |
|        | มายม ยานสอง ossica                                                                                                    | dim0iaug                            |   |   |   |
|        | เลขร้าง สำอังสีสีของมี                                                                                                    |                                     |   |   |   |
|        |                                                                                                    |                                     |   |   |   |
|        | - nutratus                                                                                                    |                                     |   |   |   |
|        | <ol> <li>ภาพแก่งาน</li> <li>ภาพแก่งนายเกิดนที่ต้องการสรวงของแทนเธอาอ</li> </ol>                                                                                                    | (24/1)/4                            |   |   |   |
|        | 4 ถ้าหนอลำนวนเพื่อนที่ให้ลำนวนเรียงหาให้กา                                                                                                    |                                     |   |   |   |
|        | e damainen fan fer en er                                                                                                    |                                     |   |   |   |
| nichi  | <ol> <li>มัลส่วน และเป็นส่วนสีของที่เสองที่เสองที่เ</li></ol> |                                     |   |   |   |
| stier  |                                                                                                    |                                     |   |   |   |
| rus Cn | 7. PE Barcode (USP) PTM/MURPHDD1                                                                                                    |                                     |   |   |   |
|        | <ol> <li>แสดงกำไร หน้างอดัดสดีอก</li> </ol>                                                                                                    |                                     |   |   |   |
|        | <ol> <li>มูลดำหาะราชวัน หน้าองศักสต์อก</li> </ol>                                                                                                    |                                     |   |   |   |
|        | 16. วัน ค.ศ เป็น พ.ศ หน้าออวันอา                                                                                                    |                                     |   |   |   |
|        | 11. ฟัตต์หมายน First In First Out                                                                                                    |                                     |   |   |   |
|        | 12.แสตสหน้าออได้ข้อมูดผู้ชื่อชาที่ต้องท่าบัญชีการขบ                                                                                                    |                                     |   |   |   |
|        | ม.เปิลการให้งานการพิมพ์สสิป                                                                                                    |                                     |   |   |   |
|        | 14.งนมหกระดรษตลีป 🖉 🗗 mm                                                                                                    |                                     |   |   |   |
|        | 12. คัดตั้งใประเทศสร้าง Barcode (TBarCode_Setup.msi)                                                                                                    | Sar                                 |   |   |   |
|        |                                                                                                    |                                     |   |   |   |
|        |                                                                                                    |                                     |   |   |   |
|        |                                                                                                    |                                     |   |   |   |

- ชื่อร้านยา
- วันที่เปิดร้าน
- กำหนดเดือนที่ต้องการตรวจสอบยาหมดอายุ หมายถึง จำนวนเดือนข้างหน้านับจากวันที่ ปัจจุบัน ที่ต้องการแสดงรายงานยาที่ใกล้หมดอายุ
- กำหนดจำนวนเดือนที่ใช้กำนวณอัตราการใช้ยา หมายถึง จำนวนเดือนข้อนหลังนับจากวันที่ ปัจจุบันที่ต้องการให้แสดงรายงานอัตราการใช้

- กำหนดจำนวนเดือนที่ Stock ยา หมายถึง จำนวนเดือนที่ต้องการให้แสดงจำนวนยาที่ต้อง สั่งซื้อเพื่อให้เพียงพอต่อการใช้ ตามจำนวนเดือนที่กำหนด
- ตั้งค่า Lot Number เป็นค่าเคียวกับเลขเอกสาร เพื่อความสะควกในการจ่ายยา ในกรณีที่ไม่ ต้องการลง Lot Number ที่แท้จริง
- ตัดจ่ายแบบ First In First Out ตั้งค่าเวลาตัดจ่าย เลือกได้ว่าจะเลือกตัดจ่ายแบบ First In First Out (รับก่อนจ่ายก่อน) หรือ First Expired First Out (หมดอายุก่อนจ่ายก่อน)
- แสดงหน้าจอใส่ข้อมูลผู้ซื้อยาที่ต้องทำบัญชีการขาย สำหรับแสดงหน้าจอบันทึกการขายยาที่ ต้องทำบัญชีการขาย ตามประกาศกระทรวง (ขยาา)
- เปิดใช้งานการพิมพ์สลิปใบเสร็จ
- เลือกขนาดกระดาษสลิปใบเสร็จ
- ข้อมูลบริษัทยา หมายถึง ฐานข้อมูลของบริษัทที่สั่งซื้อยา เช่น ชื่อบริษัท ข้อมูลการติดต่อ จำนวน วันครบรอบชำระบิล

| 0  |    | Ŧ                    |                   |                  |                                |               |             |            | โปรแกรมร | กันอา            |                         |       |   |       |       | <br>- 0 | 1 |
|----|----|----------------------|-------------------|------------------|--------------------------------|---------------|-------------|------------|----------|------------------|-------------------------|-------|---|-------|-------|---------|---|
|    | 2  | หน้าแรก บันทึกเ      | ลงรับ-ล่าย จัดกา  | รข้อมูล ค้นท     | า ดั้งค่าระบบ                  | รายงาน เปลี   | อนผู้ใช้งาน | คู่มือ Abo | out as   | ก                |                         |       |   |       |       |         |   |
| >> | TE | 📱 โปรแกรมร่านยาเภสัช | Version 60.8.19 L | ogin Name : រីទះ | ข้อ เล็ศวงศ์ไซอ                | เลยา่ะ 📰      | Supplier    |            |          |                  |                         |       |   |       |       |         |   |
|    |    | รหัสบริษัท 🔹         | ชื่อบริษัท 🔹      | ที่อยู่          | <ul> <li>เบอร์โทร -</li> </ul> | แฟกซ์ •       |             | ชื่อผู้แทน |          | เบอร์โทรผู้แทน 🔹 | จำนวนวันครบรอบจ่ายบิล 🔹 | Note1 | * | Note2 | Note3 | Note4   | • |
|    |    | 🗉 asian              | ASIAN UNION       |                  | 02-4250373-4                   | 024250291     | รัชดา       |            |          |                  | 0                       |       |   |       |       |         |   |
|    |    | 🗉 cmed               | CMED              |                  | 0847142929                     |               | พนิด สุระเ  | ก่าแหง     |          |                  | 0                       |       |   |       |       |         |   |
|    |    | 🗉 kysr               | คลังยา            |                  |                                |               |             |            |          |                  | 0                       |       |   |       |       |         |   |
|    |    | 🖲 rut9               | ราษฎร์อุทิศ9      |                  | (077) 288-624                  | (077) 288-625 |             |            |          |                  | 30                      |       |   |       |       |         |   |
|    |    | ● th                 | ไทยสั่ว           |                  | 077361282                      |               |             |            |          |                  | 0                       |       |   |       |       |         |   |
|    | *  |                      |                   |                  |                                |               |             |            |          |                  |                         |       |   |       |       |         |   |

3. ผู้ใช้งานโปรแกรม หมายถึง ฐานข้อมูลของผู้ใช้งานโปรแกรม เช่น ชื่อ นามสกุล สิทธิการใช้งาน กรณีที่กำหนดเป็น Admin จะสามารถใช้งานได้ทุกกำสั่งในโปรแกรม

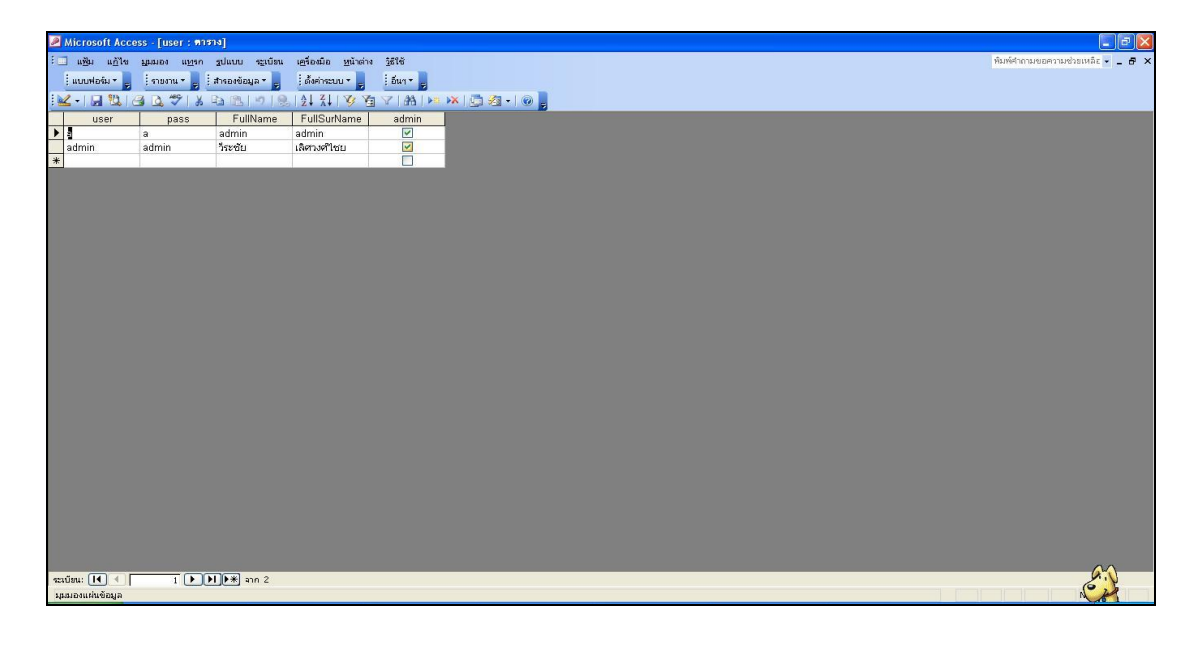

|       |       |           | Second Second         | -<br>-      | -                |                 | 4 5                         |         | โปรแกรมร้านยา                      |             |                                         |   |        |        |             |                 |                 |         |        |
|-------|-------|-----------|-----------------------|-------------|------------------|-----------------|-----------------------------|---------|------------------------------------|-------------|-----------------------------------------|---|--------|--------|-------------|-----------------|-----------------|---------|--------|
| -     |       | หน้าแรก   | บันทึกลงรับ-จ่าย      | จัดการข้อ   | มูล ค้นทา        | ตั้งค่าระบบ     | รายงาน เปลี่ยนผู้ใช้งาน     | คู่มือ  | About aan                          |             |                                         |   |        |        |             |                 |                 |         |        |
| >>    |       | ปประเทรมร | กามอานกสช Version bt  | 6.09.03 Log | In Name : วระชอ  | 194204120       |                             | 6       |                                    |             |                                         |   |        |        |             |                 |                 |         | *      |
|       |       | รายก      | ารยาในร้าเ            | u           | <b>F</b>         | ž.              | 🔽 แสดงรายการมี่ Active      | г       | แสดงรายการที่ยกเด็ก แสดง           | รายการไม่มี | Barcode                                 |   | ค้นจ   | ากชื่อ | ยา:         | ค้า             |                 |         | 1      |
|       |       | + เพิ่มร  | ายการยา               |             | annis            | FIGHTERSTER     |                             |         |                                    |             |                                         |   |        |        |             |                 |                 |         |        |
|       |       |           | code                  | สถานะ       | DrugID           | ชื่อยา          |                             | G       | ienericName                        | หน่วยนับ    | กลุ่มยา                                 | 3 | บริษัท |        | PackageSize | SalePrice       | CrudePrice      | Myca    | tegory |
|       | ▶     | แก้ไข     | 8858797410012         | 9           | 123              | ยาระบาย 12      | 3                           | 8       | าระบาย 123                         | 8 🗸         | (1) ยาเ                                 | • |        | •      |             | <b>\$</b> 65.00 | ₿37.50          | 007     | •      |
|       |       | แก้ไข     | 8858797470016         | R           | 28               | ขี้ผึ้งเบอร์ 9- | เอ                          | 1       | ฟึ่งเบอร์ 28-เอ ดราม้าคู่          | 2 🗸         |                                         | • | rut9   | -      | 12x7.5g     | <b>\$</b> 15.00 | \$4.25          | 007     | •      |
|       |       | แก้ไข     | 8855451000503         | R           | 3bt              | Sambee vit B    | 1-6-12 (The Medicpharma     | a) V    | 'it B1 100mg+Vit B6 5mg+Vit B12 50 | 1 🗸         |                                         | • | rut9   | -      | 1000's      | \$1.00          | \$0.20          | 001     | •      |
|       |       | แก้ไข     | 8855930000192         | R           | 91e              | 91E cream (1    | เจก.นิวเจริญ ฟาร์มา ฯ)      | 9       | 1E cream                           | 9 🗸         |                                         | • | rut9   | -      | 1x12        | <b>\$</b> 45.00 | ₿30.83          | 006     | - • i  |
|       |       | แก้ไข     | 8853871002015         | R           | a10              | Tripta(ทริปด้   | ນ.atlantic)amitiptyline     | HCI a   | mitiptyline HCL 10 mg              | 1           | (1) ยาเ                                 | • | rut9   | -      |             | \$2.00          | \$0.16          | 001     | •      |
|       |       | แก้ไข     | 8853871002022         | R           | a25              | Amitriptyllin   | e 25 mg(Tripta)             | A       | mitriptylline 25 mg(Tripta)        | 1           | (1) ยาเ                                 | • |        | -      |             | \$2.50          | \$0.31          | 001     | •      |
| 9     |       | แก้ไข     | 8853935008267         | R           | abdzs            | Alben Syrup     |                             | A       | Ibendazole 100mg Syr               | 2 👻         |                                         | • | rut9   | -      | 20ml        | <b>\$</b> 35.00 | <b>\$</b> 15.50 | 008     | • 1    |
| n Par |       | แก้ไข     | 8851881258101         | 7           | abdzt            | Alben แผง       | (ไบโอแลป)                   | A       | Ibendazole 200mg                   | 8 🗸         |                                         | • | rut9   | -      | 50x2's      | <b>\$</b> 35.00 | \$5.40          | 001     | •      |
| datio |       | แก้ไข     | 8852294506605         | 7           | abxbbr60cc       | Mucolid Juni    | or บลูเบอร์รี่ (บ. เกร็ทเดอ | я́ч А   | mbroxol HCI 15mg Syr               | 2 👻         |                                         | • | rut9   | -      | 12x60ml     | \$50.00         | \$29.00         | 008     | •      |
| Navi  |       | แก้ไข     | 8852294501600         | R           | abxsmcl          | Mucolid Syru    | p (บ. เกร็ทเตอร์ ฯ)         | A       | mbroxol HCI 30mg Syrup             | 2 👻         |                                         | • | rut9   | -      | 12x60ml     | \$50.00         | ₿28.25          | 008     | • 1    |
|       |       | แก้ไข     | 8852294505608         | R           | abxsstbr60cc     | Mucolid Juni    | or สตรอเบอรี่ (บ. เกรีทเด   | อร์ A   | mbroxol HCI 15mg Syr               | 2 👻         |                                         | • | rut9   | -      | 12x60ml     | \$50.00         | \$29.00         | 008     | • 1    |
|       |       | แก้ไข     | 8851473000293         | 7           | abxt             | แอมบร๊อก แ      | ผง TNK Ambroxal             | ¢.      | Ambroxal                           | 1 🗸         | (1) ยาเ                                 | • |        | -      |             | \$3.50          | \$1.66          | 001     | -      |
|       |       | แก้ไข     | 8852738420016         | P           | accv2t           | Acyclovia 200   | ) mg (Vilerm) ไวเลิม บ.si   | am A    | cyclovia 200 mg                    | 1 🗸         |                                         | • | rut9   | -      |             | \$8.00          | \$4.48          | 001     | • •    |
|       |       | แก้ไข     | 8852738420047         | P           | accv400          | Acyclovir 400   | mg Vilerm-400               | A       | cyclovir 400 mg Vilerm-400         | 1 🗸         |                                         | • |        | -      |             | <b>\$</b> 12.00 | \$7.86          | 001     | -      |
|       |       | แก้ไข     | 8852738420139         | P           | accvcr5g         | Vilerm ชอง      |                             | A       | cyclovir 5g                        | 4 🗸         |                                         | • | rut9   | -      | 10x1g       | \$20.00         | \$6.20          | 012     | • •    |
|       |       | แก้ไข     | 8852738420108         | P           | accvcr5gvl       | Vilerm หลอเ     | ด (บ.สยามฟาร์มา)            | A       | cyclovir 5g                        | 10 🗸        |                                         | • | rut9   | -      | 5g          | <b>\$</b> 65.00 | \$31.00         | 012     | • •    |
|       |       | แก้ไข     |                       | Г           | acdcpm           | A-chlordyl sy   | rup                         | A       | -chlordyl syrup                    | 2 👻         | (3) ยาเ                                 | - |        | -      |             | \$120.00        | \$55.00         | 015     | •      |
|       |       | แก้ไข     | 8853042000536         | P           | ach450cc         | แอลกอฮอล์ต      | ราเสือดาว 450 cc            | Is      | sopropranol 70%cc                  | 2 👻         |                                         | • | rut9   | -      | 450ml       | \$50.00         | \$25.00         | 012     | - 1    |
|       |       | แก้ไข     | 8853042002011         | P           | ach60cc          | แอลกอฮอล์ต      | ราเสือดาว 60 cc             | Is      | sopropranol 70%cc                  | 2 👻         |                                         | • | rut9   | -      | 12x60ml     | <b>\$</b> 15.00 | \$5.50          | 012     | - 1    |
|       | Re    | แก้ไข     | 8852294617035         | ₩ Hafi      | actcteg3g        | Mysoven200      | เขียว (บ.เกรีทเตอร์ ฯ)      | Α       | cetylcysteine Granul 200mg         | 25 🗸        |                                         | Ţ | rut9   | Ţ      | 60x3g       | \$10.00         | \$3.37          | 013     |        |
| Fo    | m Vie | w         | 101700 1 117-         | N ONIN      | tered   Search   |                 |                             |         |                                    |             |                                         |   |        |        |             |                 | N               | um Lock |        |
| e     | 9     |           |                       | 0           | الم 🖌            |                 |                             |         |                                    |             |                                         |   |        | •      |             | EN              | - 🖪 🕽           |         | 16:42  |
| 1     |       | 0         | છ્∕ા                  |             |                  |                 |                             |         |                                    |             |                                         |   |        |        |             | 4.0             |                 |         |        |
| ส     | วน    | เส้าห     | เร็บแก้ไข             | ขราย        | การยา            |                 |                             |         |                                    |             |                                         |   |        |        |             |                 |                 |         |        |
| 6     |       |           |                       |             |                  |                 |                             |         | โปรแกรมร่านยา                      |             |                                         |   |        |        |             |                 | -               | đ       | ×      |
| E     |       | หน้าแรก   | บันทึกลงรับ-จ่าย      | จัดการข่อ   | บูฌ ต้นหา        | ตั้งค่าระบบ     | รายงาน เปลี่ยนผู้ใช้งาน     | คู่มือ  | About aan                          |             |                                         |   |        |        |             |                 |                 |         | 0      |
| >>    |       | โปรแกรมร่ | ก็นธาเภสัช Version 60 | 0.8.19 Logi | n Name : วิระชัย | ล์ดวงด์ไซย      | FormDrugInventory           | รายกา   | רשזר                               |             |                                         |   |        |        |             |                 |                 |         | ×      |
|       |       | เพิ่มราย  |                       |             |                  |                 |                             |         |                                    |             |                                         |   |        |        |             |                 |                 |         |        |
|       | Þ     | _         |                       |             |                  |                 |                             |         |                                    |             |                                         | _ |        | _      |             |                 |                 |         |        |
|       |       | สถานะ     | Ø                     |             |                  |                 |                             |         |                                    |             |                                         |   |        |        |             |                 |                 |         |        |
|       |       | ธทัสยา    | • 123                 |             |                  |                 | ทน่วยบรร                    | รจุเช่น |                                    |             |                                         |   |        |        |             |                 |                 |         |        |
|       |       | ชื่อขา*   | ยาระบ                 | ปาย 123     | ******           |                 | 50×10 's<br>ราคาขาย         |         | <b>P</b> 85.00                     | ด้ายและ     | ana ana ana ana ana ana ana ana ana ana | 1 |        |        |             |                 |                 |         |        |

# 4. ข้อมูลยา หมายถึง ฐานข้อมูลบัญชียาทั้งหมดที่มีจำหน่ายในร้านขายยา

ราคาขาย\*

ຮາຄາກຸບ"

กลุ่มยา

5 nit Barcode

🖌 ดำแหน่งในญัยา 🗛 33

ยาระบาย 123

1. \* = ຈຳເປັນຕ້ອງໄສ່ອັນກູກ 2. ທ່ານໃຫ້ດັດກັດບານທີ່ເດຍໃນກາວທັ້ວຫົດອາ ເດ່ນ ເຄລື່ອງການາຍ ທ່ານຄູກ (\* ກວິດ \*\* ) % / ຈຸດເ) ແນະນຳໃຫ້ສົນທີ່ອັກຍອບແນກັບ ຕົວແອອັກດກັນ ເດັນ ແທະວ່ອຍ,PARAວ່ອຍ

8

GenericName

<u>ุกน่วยนับ</u>ฮาย<sup>ะ</sup>

กำบัญชีการขาย 🗖

ບຈົຍັກ

Navigation Pane

B65.00

**B**37.50

007

8858797410012

รษิกการถัดร่าย 1-ขางหน่วงหลิ่ม เช่น ขวด 2-แปง่รางเป็นหน่วยช่อย เช่น เม็ด กำกำหาดเป็น 1 เวลาอ่าน และองค์ หมัวไปรมกรมจะติดร่ายเป็น 1 หน่วยไก่เลย กำกำหาดเป็น 2 ไปรมกรมจะกำหนดไก่ได้ง่านวยจ่ายก่อยตรับ

กำหนดราคาขายส่ง

### หมายเหตุ: หากรายการยาต้องการทำรายงานการขายตามประกาศกระทรวง (ขย11) ให้เลือก <mark>ทำบัญชีการขาย</mark>

| 😑 Form   | WholeSal | lePriceSet                 |             |           |        |   | >     |
|----------|----------|----------------------------|-------------|-----------|--------|---|-------|
| รหัสยา:  | 123      |                            |             |           |        |   |       |
| หน่วย    |          |                            | 15          | ~         |        |   |       |
| จำนวนตัด | เสต๊อก:  | 12                         |             |           |        |   |       |
| ราคาขาย: |          | 600                        |             | บันทึก    |        |   |       |
|          |          |                            |             |           |        |   |       |
| Z Dri    | ugID     | <ul> <li>whole_</li> </ul> | id 🚽 paci   | kage_id • | amount | * | price |
|          |          |                            |             |           |        |   |       |
|          |          |                            |             |           |        |   |       |
|          |          |                            |             |           |        |   |       |
|          |          |                            |             |           |        |   |       |
| Record:  | 4.4      | 5 51 5E T                  | K No Filter | Search    |        |   |       |

การกำหนดราคาขายส่ง โปรโมชั่น (กำหนดได้หลายราคา ไม่จำกัด)

# 5. หน่วยนับ หมายถึง ฐานข้อมูล หน่วยนับของยาที่ใช้ในการลงรับ เพื่อตัดสต๊อก

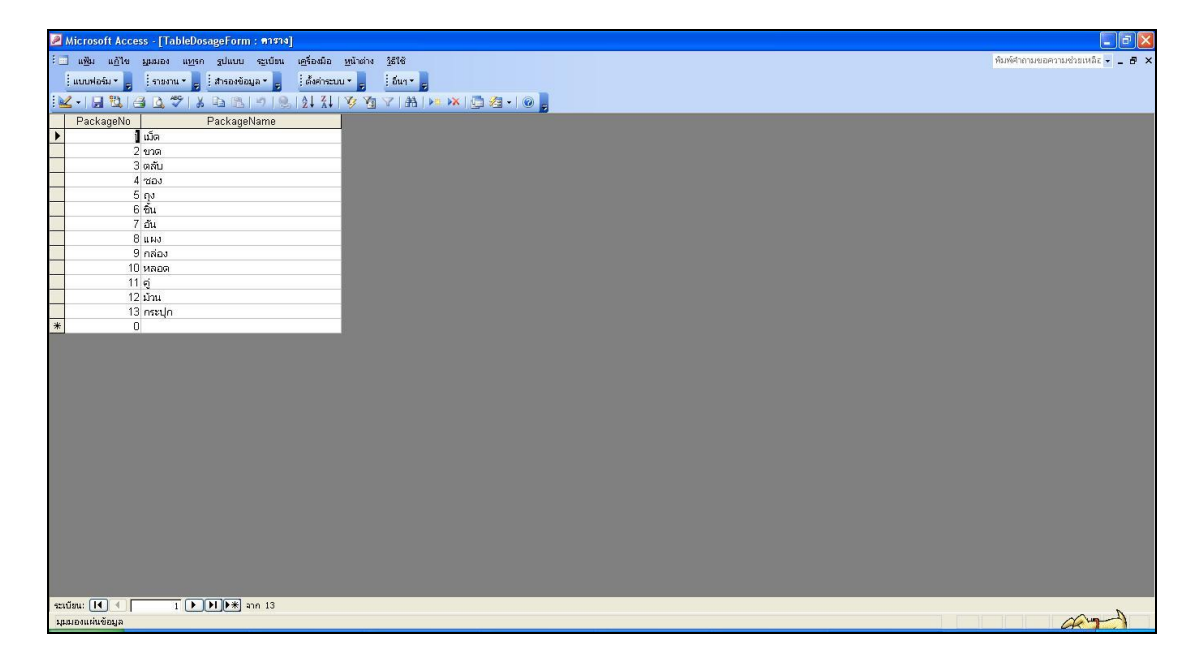

#### การรับยาเข้าร้าน

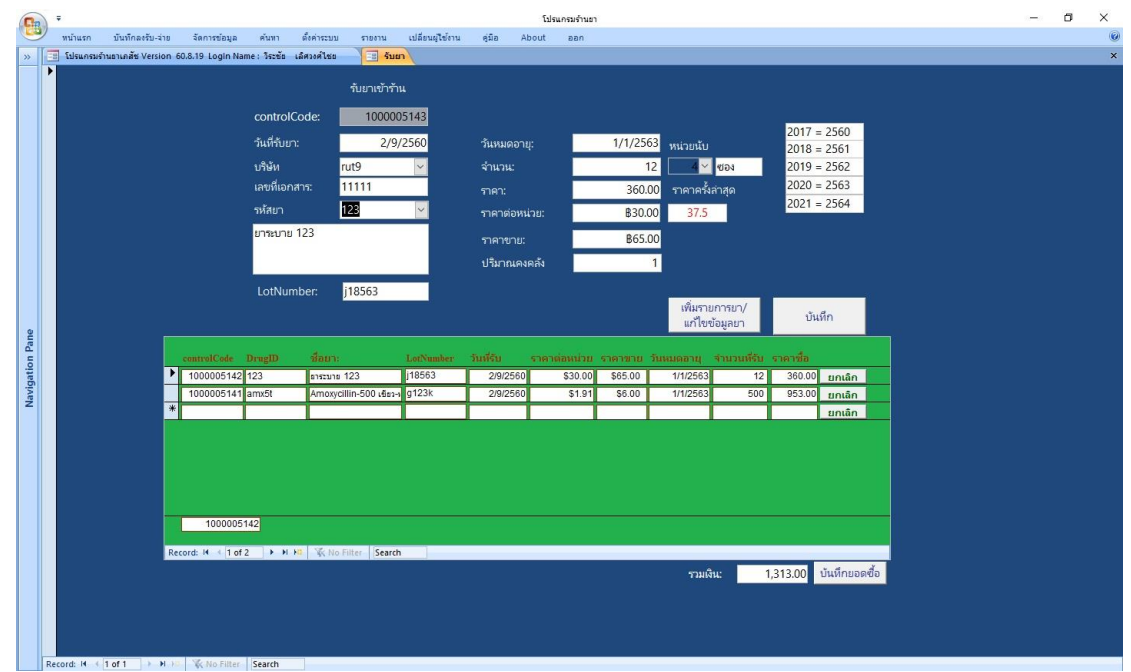

ขั้นตอนการรับยาเข้าร้าน

- 1. บันทึกลงรับ-จ่าย แล้วเลือกเมนูย่อย ลงรับยา
- 2. ใส่รายละเอียดต่างๆ
  - 2.1 วันที่รับยา
  - 2.2บริษัทที่สั่งซื้อยา
  - 2.3เลขที่เอกสาร (เลขที่ใบส่งของ)
  - 2.4รหัสยา เลือกรหัสยาที่ลงรับ
  - 2.5Lot number รุ่นที่ผลิตของยา โปรแกรมตั้งค่าเริ่มต้น ให้เป็นชื่อเดียวกับ เลขที่เอกสาร สามารถเปลี่ยนแปลงเป็น Lot number ตามรุ่นผลิตจริงได้ที่การตั้งค่าทั่วไป
  - 2.6หน่วยนับ หมายถึง หน่วยนับของยาที่ขายในร้าน โปรแกรมจะตั้งค่าเริ่มต้นที่เคยลงรับมาก่อน ให้
  - 2.7 วันหมดอายุ หมายถึง วันหมดอายุของยา (จำเป็นต้องใส่)
  - 2.8จำนวนรับ หมายถึง จำนวนที่รับเข้าร้าน
  - 2.9ราคา ราคาซื้อตามใบส่งของ
- 3. บันทึกข้อมูล

หมายเหตุ: 1. กรณีที่เป็นการับยาเข้าร้านเป็นรายการใหม่ที่ไม่มีในบัญชียามาก่อน ให้กดปุ่มคำสั่ง "แก้ไขรายการ/ เพิ่มยาใหม่" ก็จะเข้าสู่หน้าจอการเพิ่มรายการ หลังจากนั้นก็ให้รับยาเข้าร้านตามขั้นตอน  กรณีที่ต้องการแก้ไขรายการยาในบัญชียา ให้เลือกรหัสยาก่อนแล้วกคปุ่มคำสั่ง "แก้ไขรายการ/เพิ่ม ยาใหม่" ก็จะเข้าสู่หน้าจอแก้ไขรายการ

3. กรณีต้องการบันทึกมูลค่าการซื้อ ให้กดปุ่ม บันทึกยอดซื้อ

#### การตัดสต๊อกยา

1. จากหน้าจอหลัก เลือกเมนู บันทึกลงรับ-จ่าย แล้วเลือกเมนูย่อย จ่ายยา

| 0     | <b>P</b> ) = |             |            |              |             |        |             |         |         |      |      |            |                        |           |       | โปรเ  | แกรมร่าน | ยา      |         |     |          |           |        |        |   | <br>٥ | × |
|-------|--------------|-------------|------------|--------------|-------------|--------|-------------|---------|---------|------|------|------------|------------------------|-----------|-------|-------|----------|---------|---------|-----|----------|-----------|--------|--------|---|-------|---|
| ~     |              | น้าแรก 1    | บันทึกลงร้ | รับ-ล่าย ส่  | (ดการข่อมูร | a e    | งันทา       | ตั้งค่า | สะบบ    | 51   | ยงาน | 11         | ได้ยนผู้ใช้ง           | ារ ភូនំ   | la Ab | out   | ออก      |         |         |     |          |           |        |        |   |       |   |
| »     |              | เปรแกรมรานธ | าเกลช V    | ersion 60.8. | 19 Login I  | Name : | 05260 1     | ansa    | 1150    |      |      | 1001       | ม้าจอ                  | ตัดสตั    | ลค    |       |          |         |         |     |          |           |        |        |   |       | * |
|       |              |             |            |              |             |        |             |         |         |      |      | и          |                        | 1010101   |       | _     |          |         |         |     |          |           |        |        | _ |       |   |
|       |              | เลซพี่ Bill |            |              | 384         | New    | Pay C       | ode     | 10      | 0000 | 8708 | 33         | ซื่อลูก                | ค้ำ 001   |       | เพิ่ม |          | Barcodi |         |     |          |           |        |        |   |       |   |
|       |              | วันที่:     |            |              | 1/9/25      | 560    | Carbocy     | ystei   | ne 50   | 0 mg | โซล  | แค รด      | olmax 5                | 00        |       |       |          | จำนวน   | ขาย(F9) |     |          | в         | larcod |        |   |       |   |
|       |              |             |            | + •          | - วันเ      | i      |             |         | 1       |      |      |            | -                      |           |       |       |          |         |         |     |          |           |        |        |   |       |   |
|       |              | รหัสยา/จ๋   |            | cbxte5       | 00          | ~      | lot. ที่จ่า |         |         | - 10 | 0000 | 04989      | <ul> <li>in</li> </ul> |           |       | 0     | เม็ด     |         |         |     |          |           |        |        |   |       |   |
|       |              | ราคาขาย     |            | ₿            | 50.00       |        |             | น่วย    |         |      | 85.0 | 0          |                        | ลือก      |       |       |          |         |         |     |          |           |        |        |   |       |   |
|       |              | ราดาชาะ     | uala       |              |             | ~      |             |         |         |      |      |            |                        |           |       |       |          |         |         |     |          |           |        |        |   |       |   |
|       |              | Pay         | Serial     | ชื่อขา       | - F00       |        | California  |         | รากาต่อ | núou | 1 10 | ำนวน       | u                      | มูลก่า    | eñ    | unu   |          | n15.00  |         | 100 | 0004000  | _แก้ไ     | ชการข  | 111    | _ |       |   |
|       |              | 100008      | 37082      | 500          | 16 500 mg 1 | 33869  | CHED        |         | 85.     | 00   | 10   | 1 180      | e                      | 850.00    | 8.    | 94.40 |          | B 15.60 |         | 100 | 00004989 | แก้ไขราคา | ยกเ    | ân     | _ |       |   |
|       |              | 100008      | 37081      | Amovycilin t | UU mg L-M   | ox 500 | CMED        |         | 84      | 00   | 10   | 1.110      | <b>ต</b>               | 840.00    | 8     | 13.00 |          | 827.00  |         | 100 | 10004983 | ແກ້ໃນรາຄາ | ยกเ    | ân     | _ |       |   |
|       |              | *           |            |              |             |        |             |         |         |      |      |            |                        |           |       |       |          |         |         |     |          | แก้ไมราคา | ยกเ    | ຄືກ    | _ |       |   |
| Pane  |              |             |            |              |             |        |             |         |         |      |      |            |                        |           |       |       |          |         |         |     |          |           |        |        |   |       |   |
| tion  |              |             |            |              |             |        |             |         |         |      |      |            |                        |           |       |       |          |         |         |     |          |           |        |        |   |       |   |
| ivida |              |             |            |              |             |        |             |         |         |      |      |            |                        |           |       |       |          |         |         |     |          |           |        |        |   |       |   |
| Ž     |              | Decords M   | 1.1.01     | 2            | NR 132-     |        | 503         | rch     | -       | _    | _    |            |                        |           |       |       |          |         |         |     |          |           |        |        |   |       |   |
|       |              | Honstoll?   | rariad     | B2.165.0     | 00          | NOTIN  | Jean        | ien     |         | 2    | 510  | 115        | dile                   | B42.6     | 60    |       |          |         |         |     | ด้ายาว   | 161111    | and 1  |        |   |       |   |
|       |              | -           |            | 470          |             |        |             |         |         |      |      |            |                        | di contra |       | _     |          | 1       |         | _   | PINE II  |           | uin    | 117010 | - |       |   |
|       |              | คงคลง:      |            | 1/0          | คงเหลือ:    |        |             |         |         |      | 1    | <b>\$9</b> | 0.0                    | 0         |       |       | ເກັນຜີເ  | 4       | ออกใบเส | ร็จ | Refr     | esh       | บั     | เท็ก   |   |       |   |
|       |              | จ่าย:       |            |              | Cal:        |        | 50          |         |         |      |      |            |                        |           | l,    |       | {F6}     |         | {F7}    |     | {F1      | 0}        | 1      | 12}    |   |       |   |
|       |              |             |            |              |             |        |             |         |         |      |      |            |                        |           |       |       |          |         |         |     |          |           |        |        |   |       |   |
|       |              |             |            |              |             |        |             |         |         |      |      |            |                        |           |       |       |          |         |         |     |          |           |        |        |   |       |   |
|       |              |             |            |              |             |        |             |         |         |      |      |            |                        |           |       |       |          |         |         |     |          |           |        |        |   |       |   |
|       |              |             |            |              |             |        |             |         |         |      |      |            |                        |           |       |       |          |         |         |     |          |           |        |        |   |       |   |
|       |              |             |            |              |             |        |             |         |         |      |      |            |                        |           |       |       |          |         |         |     |          |           |        |        |   |       |   |
|       |              |             |            |              |             |        |             |         |         |      |      |            |                        |           |       |       |          |         |         |     |          |           |        |        |   |       |   |
|       |              |             |            |              |             |        |             |         |         |      |      |            |                        |           |       |       |          |         |         |     |          |           |        |        |   |       |   |

- 2. ใส่รายละเอียดการตัดสต๊อกยา
  - 2.1 วันที่ คือวันที่ง่ายยา
  - 2.2 เลือกรหัสขา หลังเลือกจะปรากฏหน้าจอให้เลือก lot. Numberที่เคยลงรับมาก่อน ซึ่งจะเรียงจาก รายการที่ลงรับก่อน ตามลำดับ
  - 2.3 เลือก Lot. Number
  - 2.4 ใส่จำนวนที่จ่าย
  - 2.5 ราคาขาย (หากรายการใดได้กำหนดราคาขายส่งไว้ จะสามารถเลือก รายการราคาขายส่งได้
  - 2.6 กดปุ่ม เลือก
  - 2.7 บันทึกรายการ (หากต้องการใช้หน้าจอกิดเงิน กดปุ่ม เก็บเงิน และ หากต้องการออกใบเสร็จ กดปุ่ม ออกใบเสร็จ)
  - 2.8 บันทึก (ขั้นตอนนี้จะเป็นการตัดสต๊อกในฐานข้อมูลจริงๆ จะแก้ไขรายการไม่ได้อีก)

หมายเหตุ: หากรายการยาที่จ่ายได้กำหนดให้แสดงหน้าจอบันทึกรายการยาสำหรับทำรายงานตามประกาศ กระทรวง จะปรากฎหน้าจอ ดังนี้ ให้ใส่รายละเอียด แล้วบันทึก

| 🔠 บันทึกการจ่ายยาที่ต้อง | ทำบัญชีการขาย                        | × |
|--------------------------|--------------------------------------|---|
| PaySerial:               | 1000087084                           |   |
| วันที่:                  | 1/9/2560                             |   |
| รห้สยา:                  | atfssld                              |   |
| ชื่อยา:                  | Sulidine Syr (หจก. บี เอ็ม ฟาร์มาซี) |   |
| ชื่อ-สกุลผู้ซื้อ:        | นาย กนก ใจดี                         |   |
| เลขบัตรประชาชน           |                                      |   |
| จำนวนขาย:                | 1                                    |   |
|                          | บันทึก                               |   |

#### รายงานโปรแกรมร้านยา

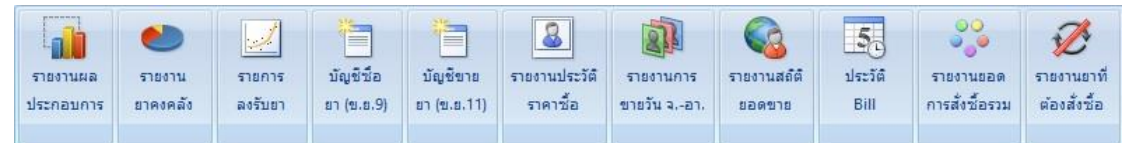

์โปรแกรมร้านยาสามารถแสดงรายงานต่างๆได้ ที่มีความจำเป็นในการบริหารคลังยา และรายงานทางการเงิน ที่ สำคัญดังนี้

#### 1. รายงานปริมาณยาคงคลัง

|      | วันที่รับยา               | Lot              | บริษัท | จำนวนชื่อ | ราคาต่อหน่วย  | Exp.      | จ่า        | ยทั้งหมด | คงเหลื    |
|------|---------------------------|------------------|--------|-----------|---------------|-----------|------------|----------|-----------|
| 1)   | 91E cream (หจก-นิวเจริก   | ษูฟาชมา ฯ)       |        |           | อัตราใช้เฉลี่ | ย/เดือน   | 1          |          |           |
|      | 16/4/2554                 | iv54040001       | rut9   | 4.00      | \$30.83       | 4/6/2555  |            | 3.00     | 1.00 m    |
|      |                           |                  |        |           |               |           |            | รวม      | 1.00      |
| 2)   | Actifed Tab แผง (บ.Glas   | o Smith Kline)   |        |           | อัตราใช้เฉลี่ | ย/เดือน   | 3          |          |           |
|      | 17/9/2554                 | iv540005460      | rut9   | 10.00     | \$42.00       | 11/5/2558 |            | 1.00     | 9.00 u    |
|      |                           |                  |        |           |               |           |            | 5331     | 9.00      |
| 3)   | Acyclovia 200 mg (Viler   | m) ไวเลิม บ.siam |        |           | อัตราใช้เฉลี่ | ย/เดือน   | 25         |          |           |
|      | 23/7/2554                 | iv540004041      | rut9   | 75.00     | \$4.00        | 13/2/2558 |            | 50.00    | 25.00 4   |
|      |                           |                  |        |           |               |           |            | 5311     | 25.00     |
| 4)   | Acyclovir 400 mg Vilem    | a-400            |        |           | อัตราใช้เฉลี่ | ย/เดือน   | 7          |          |           |
|      | 21/5/2554                 | iv540002702      | rut9   | 140.00    | \$7.43        | 1/2/2557  |            | 65.00    | 75.00 1   |
|      |                           |                  |        |           |               |           |            | รวม      | 75.00     |
| 5)   | Air-X Lemon (บ.อาร์เอ็ก   | น้)              |        |           | อัตราใช้เฉลี  | ย/เดือน   | 3          |          |           |
|      | 16/4/2554                 | 1-54040001       | rut9   | 430.00    | \$0.94        | 23/4/2555 |            | 20.00    | 410.00 เม |
|      |                           |                  |        |           |               |           |            | รวม      | 410.00    |
| 6)   | Air-X Mint (ນ.ລາຈໍເລັກໜັ) | 6                |        |           | อัตราใช้เฉลี  | ย/เดือน   | 47         |          |           |
|      | 16/4/2554                 | iv54040001       | rut9   | 3 50.00   | \$0.94        | 21/7/2555 |            | 220.00   | 130.00 Li |
| 0.00 |                           |                  |        |           |               |           | 1000000000 | รวม      | 130.00    |
| 7)   | Air-X Orange (บ.อาร์เอิก  | (čin             |        |           | อัตราใช้เฉลี  | ย/เดือน   | 7          |          |           |
|      | 16/4/2554                 | iv54040001       | rut9   | 130.00    | \$0.94        | 26/6/2555 |            | 40.00    | 90.00 เม  |
|      | 23/7/2554                 | iv540004041      | rut9   | 510.00    | \$0.94        | 29/3/2558 |            | 0.00     | 510.00 Li |
|      |                           |                  |        |           |               |           |            | รวม      | 600.00    |
| 8)   | Albatel Syr (บ.ที.โอ)     |                  |        |           | อัตราใช้เฉลี  | ย/เดือน   | 3          |          |           |

2. รายงานยาใกล้หมดอายุ สามารถกำหนดจำนวนเดือนที่ต้องการดูวันหมดอายุ ที่หน้าจอตั้งก่าระบบ

|                         | LotNumber                    | บริษัท       | วันที่รับยา | จำนวนที่รับ | จ่ายทั้งหมด | คงเหลือ | หน่วยนับ | วันหมดอายุ  | อายุไข้งาน          |
|-------------------------|------------------------------|--------------|-------------|-------------|-------------|---------|----------|-------------|---------------------|
| Canesten o              | ream (1).Bayer He            | alth Care)   |             |             |             |         |          |             |                     |
| 1                       | iv54040001                   | rut9         | 16/4/2554   | 1           | 0.00        | 1       | หลอด     | 31/8/2554   | หมดอายุ             |
| Tensoplast              |                              |              |             |             |             |         |          |             |                     |
| 1                       | iv54040001                   | rut9         | 16/4/2554   | 85          | 61.00       | 24      | ชั้น     | 10/9/2554   | หมดอายุ             |
| Paracetam               | ol Syr น้ำแดง (บ.เจ          | ชเว่น สตาร์) |             |             |             |         |          |             |                     |
| 1                       | iv54040001                   | rut9         | 16/4/2554   | 9           | 0.00        | 9       | งวค      | 21/9/2554   | หมดอายุ             |
| Gaviscon I              | ม็ด                          |              |             |             |             |         |          |             |                     |
| 1                       | iv54040001                   | rut9         | 16/4/2554   | 30          | 26.00       | 4       | เม็ค     | 1/10/2554   | หมดอายุ             |
| นมอัคเม็ค <sup>ู่</sup> | <mark>ไวท์ฟาร์ม หว</mark> าน |              |             |             |             |         |          |             |                     |
| 1                       | iv540002971                  | rut9         | 4/6/2554    | 240         | 79.00       | 161     | -801     | 26/10/2554  | <mark>18</mark> วัน |
| ยาคุม Oile              | ZZ.                          |              |             |             |             |         |          |             |                     |
| 1                       | iv54040001                   | rut9         | 16/4/2554   | 4           | 2.00        | 2       | กล่อง    | 28/10/2554  | <u>20</u> ວັນ       |
| Spray បទទ               | เทาปวด EthylChlo             | ride 100 cc  |             |             |             |         |          |             |                     |
| 1                       | iv54040001                   | rut9         | 16/4/2554   | 2           | 1.00        | 1       | ขวด      | 31/10/2554  | 23 JI               |
| Voltaren e              | mulgel เล็ก (บ. โอลิ         | P)           |             |             |             |         |          |             |                     |
|                         |                              |              |             |             |             |         |          |             |                     |
|                         | 1554                         |              |             |             | เว็บเงสระเ  | กลังเ   |          | Page 2 of 6 |                     |

 รายงานยาที่เป็นต้องสั่งซื้อ (กำนวณจากอัตราการใช้ยาย้อนหลังตามจำนวนเดือนที่กำหนดไว้ที่ ตั้งค่า ระบบ)

| וו                                                 | คงเหลือ                 | <mark>หน่วย</mark> นับ | Rate/เดือน | <mark>จำนวนที่ต้องชื่อ</mark> | ชื่อบริษัท   | โทรศัพท์      | ผู้แทน | Mot |
|----------------------------------------------------|-------------------------|------------------------|------------|-------------------------------|--------------|---------------|--------|-----|
| 1) Acyclovia 200 mg(Vilerm) ไวเลี                  | มบ.siam (accv2t)        |                        |            |                               |              |               |        |     |
|                                                    | 25                      | เม็ด                   | 25         | 0                             | ราษฎร์อุทิศ9 | (077) 288-624 |        |     |
| 2) Amoxicillin875+clavulanic125(A                  | AMK) (amx c1000)        |                        |            |                               |              |               |        |     |
|                                                    | 10                      | เม็ด                   | 10         | 0                             | ราษฎร์อุทิศ9 | (077) 288-624 |        |     |
| 3) Amoxy 250 mg syrup Manmox 54                    | สองุ่น (amx s250 grape) |                        |            |                               |              |               |        |     |
|                                                    | 0                       |                        | 0          | 0                             |              |               |        |     |
| 4) Antacil Gel รสเปปเปอร์มินท์ (บ.ไ                | ไทยนครพัฒนา) (almms     | )                      |            |                               |              |               |        |     |
|                                                    | 0                       | ขวด                    | 0          | 0                             | ราษฎร์อุทิศ9 | (077) 288-624 |        |     |
| 5) Antacil Gel รสสัม (บ.ไทยนครพัฒ                  | มนา) (almatcor240cc)    |                        |            |                               |              |               |        |     |
|                                                    | 1                       | ขวด                    | 1          | 0                             | ราษฎร์อุทิศ9 | (077) 288-624 |        |     |
| 6) Bacotan Syr (บ.ที.โอ) (bops)                    |                         |                        |            |                               |              |               |        |     |
|                                                    | 4                       | ขวด                    | 5          | 1                             | ราษฎร์อุทิศ9 | (077) 288-624 |        |     |
| 7) Benadryl Syr (บ.จอห์นสัน&จอหน่                  | iðu) (dphdms)           |                        |            |                               |              |               |        |     |
|                                                    | 0                       |                        | 0          | 0                             |              |               |        |     |
| <ol> <li>Bethasone-N cream (บ. เกร็ทเตอ</li> </ol> | ร์ า) (betnarวัggt)     |                        |            |                               |              |               |        |     |
|                                                    | 0                       |                        | 0          | 0                             |              |               |        |     |
| 9) Betnovate cream 15 g Glex o (briv               | ca 15 g)                |                        |            |                               |              |               |        |     |
|                                                    | 0                       |                        | 0          | 0                             |              |               |        |     |
| 10) Biocalm (บ.ไบโอฟาร์ม) (tprzt)                  |                         |                        |            |                               |              |               |        |     |
|                                                    | 89                      | เม็ด                   | 210        | 121                           | ราษฎร์อุทิศ9 | (077) 288-624 |        |     |

4. รายงานผลประกอบการ

| มูลก่าคงคลัง             | 288,132.91                 |            |            | จำนวน          | วัน    | <u>171</u> |          |
|--------------------------|----------------------------|------------|------------|----------------|--------|------------|----------|
| ขายเฉลี่ยต่อเดือน        | 109,649.76                 |            | ถ่าไรเ     | ฉลี่ยต่อเดื    | ้อน    | 51,609.98  |          |
| ขายเฉลี่ยต่อวัน          | 4,488.59                   |            | กำไ        | รเฉลี่ยต่อ     | วัน    | 2,112.69   |          |
| <u>ประมาณขายของเดือน</u> | 106,407.50                 |            | บายเฉ      | ลี่ยต่อวันจร   | 14     | 3,432.50   |          |
| รวมทุกปี                 | 406,278.46                 | 767,548.32 | 361,269.8  | <u>35</u>      |        |            |          |
|                          | ม <mark>ูลค่าต้นทุน</mark> | มูลค่าขาย  | ผลกำไร     | ร้อยเ          | ar     | avgขาย     | avgกำไจ  |
| Ĵพ.ศ. 2554               |                            |            |            | ale.           | **     |            |          |
| เมษายน                   | 19,155.12                  | 33,016.00  | 13,860.88  | 72.36%         | 41.98% | 1,100.53   | 462.03   |
| พฤษภาคม                  | 105,134.66                 | 189,534.01 | 84,399.35  | 80.28%         | 44.53% | 6,114.00   | 2,722.56 |
| มิถุนายน                 | 59,607.77                  | 112,057.00 | 52,449.23  | 87. <b>99%</b> | 46.81% | 3,735.23   | 1,748.31 |
| กรกฎาคม                  | 81,362.39                  | 154,363.00 | 73,000.61  | 89.72%         | 47.29% | 4,979.45   | 2,354.86 |
| สิงหาคม                  | 78,151.71                  | 149,775.99 | 71,624.28  | 91.65%         | 47.82% | 4,831.48   | 2,310.46 |
| กันยายน                  | 49,255.45                  | 101,342.32 | 52,086.87  | 105.75         | 51.40% | 3,378.08   | 1,736.23 |
| ศุลาคม                   | 13,611.36                  | 27,460.00  | 13,848.64  | 101.74         | 50.43% | 885.81     | 446.73   |
| รวมทั้งปี                | 406,278.46                 | 767,548.32 | 361,269.85 | k              |        |            |          |
|                          | 406 278 46                 | 767 548 32 | 361 269 85 |                |        |            |          |

#### 5. กราฟรายงานผลประกอบการ

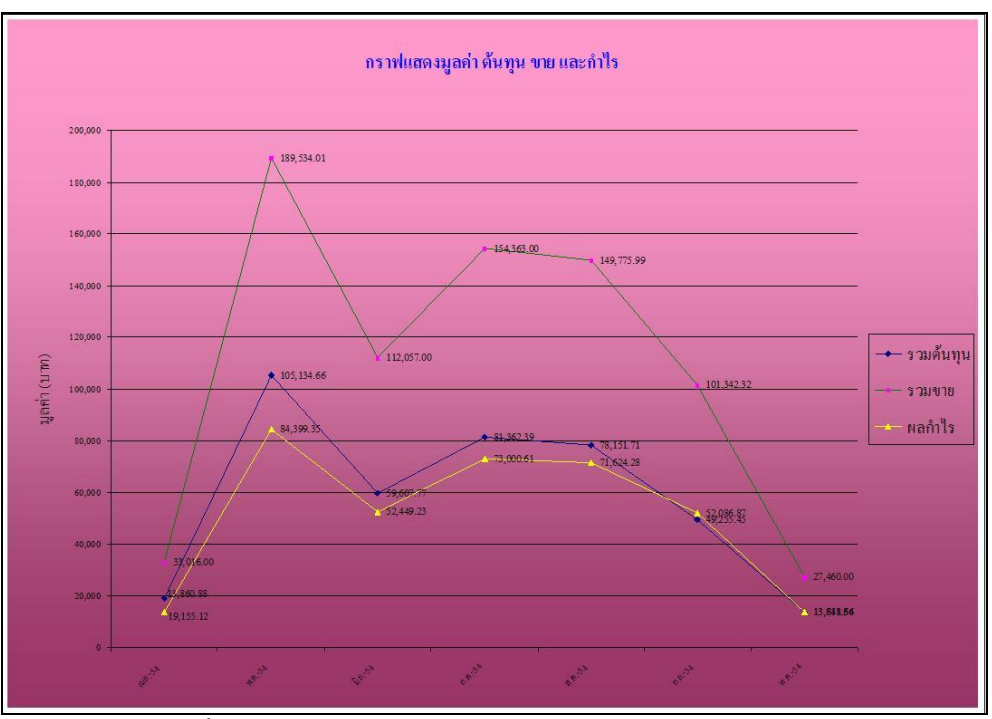

6. รายงานยาที่ขายดี

| ชื่อยา                                     | ទធ័ងហ        | สำหาน                   | มูลด่าขาย | ค่าไ       |
|--------------------------------------------|--------------|-------------------------|-----------|------------|
|                                            |              |                         |           |            |
| Amoxycittin-500 เฟียว-ฟ้า (บ.เชเว่น สดาร์) | amx 5t       | 2711 <b>เ</b> ม็ด       | 13,499.99 | 10,812.1   |
| Coxfen 400 LINA (U.COX)                    | ib fp4t      | 3303 <b>เ</b> ม็ค       | 9,850.00  | 8,341.7    |
| ไพโรซาล แคงเหลืองPiroxal 20 mg (Pyroxic    | aproceproc20 | 848 <b>เ</b> ม็ค        | 4,284.00  | 3,987.2    |
| Patargesic (ทจก.ทาดาร์ แลบ)                | ngst         | 1616 เม็ค               | 3,855.00  | 3 ,3 05 .5 |
| Icolid แคง (บ.เกร็ทเตอร์ฟาร์มา)            | dtmtpt       | 1701 <mark>เ</mark> ม็ค | 4,548.33  | 3 ,2 94 .3 |
| Cetrizm (บ.ที.โอ)                          | ctrzt        | 1280 เม็ค               | 3,700.00  | 3,162,4    |
| Moprix 20mg (U.Simensix) ในเครือดิสแล      | ompztmp      | 696 เม็ค                | 4,750.00  | 3 ,1 50 .0 |
| ปรอทวัดใข้ทางปาก serva                     | tmm tserva   | 62 อัน                  | 4,290.00  | 3,112.0    |
| ยาคุมฉุกเฉ็นMadonna                        | m dn         | 85 กล่อง                | 4,280.00  | 2,892.5    |
| Dixatin 250 ฟ้า-ขาว (บ.นิวไลฟ์ ฟาร์ม่า)    | dextb        | 869 เม็ค                | 4,015.00  | 2,452.0    |
| Nasifed (บ.บูรพาโอสถ)                      | atfinsf      | 1019                    | 3,364.99  | 2,282.4    |
| ชุดครวจสอบตั้งกรรภ์ชนิดหยด (บ.นาโนเมด)     | pregdr       | 33 กล่อง                | 2,970.00  | 2,277.0    |
| Predmisotone ขาว (ทจก.นิวเจริญ ฟาร์มาฯ)    | pns15 mgt    | 663 เม็ค                | 2,011.99  | 1 ,8 23 .5 |
| ชุดตรวจสอบตั้งกรรภัชนิดจุ่มหร้อมกล่อง (บ.  | 1 pregnnj    | 33 กล่อง                | 2,315.00  | 1,787.0    |
| Konovid 200 (บ.ที.โอ)                      | oficet       | 386 <mark>เ</mark> ม็ค  | 2,565.00  | 1,716.8    |
| Clindastar 300 แหง ม่วง (บ.เชเว่น สคาร์)   | cdm ct3 00   | 365 เม็ค                | 2,400.00  | 1,487.5    |
| Zandan-5 ขาวเคลือบ (บเชเว่นสคาร์)          | srtoptsdzt   | 682 เม็ด                | 1,476.00  | 1,271.6    |
| คลอเปท Clobet cream 5 g                    | obtzereb     | 23 ทลอด                 | 1,490.00  | 1,156.5    |
| Flunco 200 (U.N.10)                        | fenz         | 65 เม็ค                 | 1,490.00  | 1,119.5    |
| C เฟล้าเ                                   | Christian .  | 45 9179                 | 2 355 00  | 1 1 1 7 5  |

### 7. รายงานยอดขายประจำวัน

| วันที่ขาย | วัน                  | <mark>จำนว</mark> นรายการ | มูลค่า             | ก่าไร                    |
|-----------|----------------------|---------------------------|--------------------|--------------------------|
| 4/10/2554 | อ้งคาร               | 25                        | ₿1,620.00          | <b>B799.67</b>           |
| 3/10/2554 | จันทร์               | 79                        | ₿5,708.00          | ₿2,980.71                |
| 2/10/2554 | อาทิตย์              | 203                       | B14,687.00         | <b>B</b> 7,356.29        |
| 1/10/2554 | เสาร์                | 71                        | ₿5,445.00          | ₿2 <mark>,711.9</mark> 7 |
| 30/9/2554 | ศุกร์                | 85                        | ₿7,015.00          | <b>B</b> 3,329.97        |
| 29/9/2554 | พฤหัสบดี             | 71                        | ₿5,260.00          | B2,706.12                |
| 10/9/2554 | เสาร์                | 96                        | <b>\$7,547.33</b>  | <b>B</b> 3,723.09        |
| 9/9/2554  | ศุกร์                | 110                       | \$10,024.00        | <b>B</b> 5,278.22        |
| 8/9/2554  | พฤหัสบดี             | 114                       | <b>B</b> 8,840.00  | <b>B</b> 5,025.74        |
| 7/9/2554  | ų s                  | 83                        | ₿6,678.00          | <b>B</b> 3,507.81        |
| 6/9/2554  | <mark>อ</mark> ังคาร | 96                        | <b>B</b> 7,821.00  | <b>B4,074.18</b>         |
| 5/9/2554  | จันทร์               | 119                       | B10,115.00         | <b>B</b> 5,343.83        |
| 4/9/2554  | อาทิตย์              | <mark>1</mark> 65         | B11,925.00         | <b>B</b> 6,423.71        |
| 3/9/2554  | เสาร์                | 150                       | B10,817.00         | B5,426.70                |
| 2/9/2554  | <mark>ศุกร์</mark>   | 92                        | ₿7,750.00          | B3,675.54                |
| 1/9/2554  | พฤพัสบดี             | 96                        | ₿7,550.00          | <b>B</b> 3,571.97        |
| 31/8/2554 | ψв                   | 85                        | <b>\$</b> 7,285.00 | <b>B</b> 3,404.12        |
| 30/8/2554 | อ้งคาร               | 110                       | <b>B</b> 8,049.00  | B3,853.41                |
| 29/8/2554 | จันทร์               | 81                        | ₿6,098.00          | B2,816.65                |
| 28/8/2554 | อาทิตย์              | 180                       | \$12,889.00        | ₿6,652.94                |
| 27/8/2554 | เสาร์                | 102                       | ₿9,406.00          | <b>B4,767.18</b>         |
| 26/8/2554 | ศุกร์                | 51                        | ₿5,020.00          | 82,171.42                |
| 25/8/2554 | พฤพัสบดี             | 99                        | ₿6,710.00          | B3,234.30                |
| 24/8/2554 | ψв                   | 139                       | B11,130.00         | <b>\$</b> 5,259.65       |
| 23/8/2554 | อังคาร               | 111                       | B10,428.00         | <b>B4</b> ,774.94        |
| 22/8/2554 | จันทร์               | 76                        | \$6,119.00         | ₿2 <mark>,</mark> 810.32 |
| 21/8/2554 | อาทิตย์              | 151                       | B12,364.00         | ₿6,146.95                |
| 20/8/2554 | เสาร์                | 173                       | B13,452.00         | ₿6,387.41                |
| 19/8/2554 | ศุกร์                | 105                       | <b>B</b> 9,198.00  | 84,284.46                |
|           |                      |                           |                    |                          |

การสำรองฐานข้อมูล และการนำเข้าข้อมูล

การสำรองข้อมูล

1. เลือกเมนู จัดการข้อมูล เลือกเมนูย่อย สำรองข้อมูล

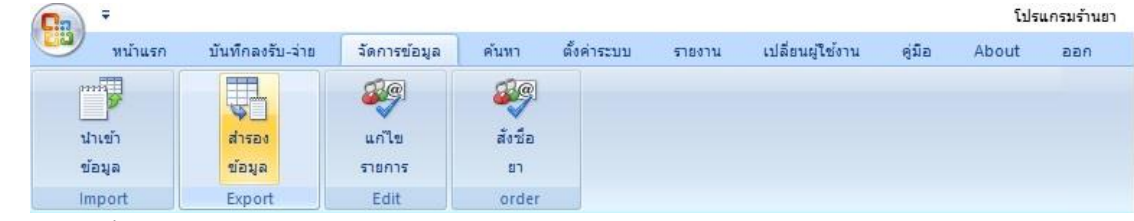

2. จะปรากฏหน้าจอดังรูป

| สำรองข้อ  | มูลไว้ที่ path                       |                           |
|-----------|--------------------------------------|---------------------------|
| D:\Backuj | oDrug\                               | < <save<br>path</save<br> |
|           | เลือก Folder                         |                           |
|           | สำรองข้อมูล                          |                           |
|           | น้ำเข้าข้อมูล                        |                           |
|           | ประ <mark>วัต</mark> ิการสำรองข้อมูล |                           |

- 2.1. เลือก Folder สำหรับจัดเก็บ (หากต้องการให้โปรแกรมจดจำตำแหน่งเก็บไว้ด้วย ให้กดปุ่ม save path)
- 2.2. กดปุ่มสำรองข้อมูล

การนำเข้าข้อมูล

1. เลือกเมนู จัดการข้อมูล เลือกเมนูย่อย สำรองข้อมูล

| 0        | Ŧ              |                  |              |                       |             |        |                  |        | โปรก  | แกรมร้านยา |
|----------|----------------|------------------|--------------|-----------------------|-------------|--------|------------------|--------|-------|------------|
| 9        | หน้าแรก        | บันทึกลงรับ-จ่าย | จัดการข้อมูล | ค้นหา                 | ตั้งค่าระบบ | รายงาน | เปลี่ยนผู้ใช้งาน | ดู่มือ | About | ออก        |
| pr:<br>u | 11111<br>11111 | สำรอง            | <i>เก</i> ไข | <i>รัฐ</i><br>สังชื่อ |             |        |                  |        |       |            |
| ข้       | อมูล           | ข้อมูล           | รายการ       | ยา                    |             |        |                  |        |       |            |
| Im       | nport          | Export           | Edit         | order                 |             |        |                  |        |       |            |

2. จะปรากฏหน้าจอ ดังรูป

|            |                             | 1 |
|------------|-----------------------------|---|
| น้ำเข้าข้อ | มูลจาก                      |   |
| D:\Bac     | ckupDrug\BK25600902 114606\ | ~ |
|            |                             | - |
|            | เลือกแหล่งข้อมูล            |   |
|            | นำเข้าข้อมูล                |   |
|            |                             |   |

- 2.1. เลือกแหล่งข้อมูล ที่จัดเก็บ (ชื่อขึ้นต้นด้วย BK ตามด้วยฟอร์แมต วันเดือนปี เวลา) หรือ กดปุ่มจาก List รายการที่เคยสำรองฐานข้อมูลไว้
- 2.2. กคปุ่มนำเข้าข้อมูล

ติดต่อสอบถามได้ที่

Email address: <u>weerachai079@yahoo.com</u> Tel: 0848471152 Line ID: Vchai079 Website: www.chaisoftware.com